## 在SPA100系列上配置语音系统设置

### 目标

Voice System页面可用于配置常规语音系统设置。这包括启动延迟和日志记录。管理员可以 通过此页面启用通过系统日志服务器的日志记录,以便可以将日志发送到已分配IP地址的特定 系统日志服务器。本文介绍如何在SPA100系列电话适配器上配置语音服务的系统设置。

### 适用设备

·SPA100系列电话适配器

#### 软件版本

•v1.1.0

### 配置语音系统设置

步骤1.登录Web配置实用程序并选择Voice > System。系统页面打开:

| S | System                                             |      |                        |   |
|---|----------------------------------------------------|------|------------------------|---|
|   | System Configuration<br>Restricted Access Domains: |      |                        |   |
|   | IVR Admin Passwd:                                  |      | Network Startup Delay: | 3 |
|   | Miscellaneous Settings                             |      |                        |   |
|   | DNS Query TTL Ignore:                              | no 💌 | Syslog Server:         |   |
|   | Debug Server:                                      |      | Debug Level:           | 3 |
|   |                                                    |      |                        |   |

#### 步骤2.向下滚动到页面的System Configuration区域。

| System Configuration<br>Restricted Access Domains: |       |                       |      |
|----------------------------------------------------|-------|-----------------------|------|
| IVR Admin Passwd:                                  |       | Network Startup Delay | /: 3 |
| System Configuration<br>Restricted Access Domains: |       |                       |      |
| IVR Admin Passwd:                                  | admin | Network Startup Delay | r: 3 |

#### 注意:请勿在Restricted Access Domains字段中输入任何值,因为ATA当前未使用此功能。

| System Configuration       |       |                       |      |  |  |
|----------------------------|-------|-----------------------|------|--|--|
| Restricted Access Domains: |       |                       |      |  |  |
| IVR Admin Passwd:          | admin | Network Startup Delay | y: 3 |  |  |

步骤3.在IVR Admin Password字段中,输入用户的密码以通过连接的听筒管理使用内置IVR的 ATA。

| System Configuration       |       |                     |     |   |  |
|----------------------------|-------|---------------------|-----|---|--|
| Restricted Access Domains: |       |                     |     |   |  |
| IVR Admin Passwd:          | admin | Network Startup Del | ay: | 5 |  |

# 步骤4. Network Startup Delay是ATA在网络重新启动前等待的时间间隔。在*网络启动延迟*字段中,输入所需的启动延迟值。默认值为 3。

| DNS Query TTL Ignore:                                        | no                                           | Syslog Server: |   |
|--------------------------------------------------------------|----------------------------------------------|----------------|---|
| Debug Server:                                                |                                              | Debug Level:   | 3 |
|                                                              |                                              |                |   |
| 步骤5 向下滚动到                                                    | 页面的Miscellaneous Settings区域。                 |                |   |
| 步骤5.向下滚动到                                                    | l页面的Miscellaneous Settings区域。                |                |   |
| 步骤5.向下滚动到<br>Miscellaneous Settings                          | l页面的Miscellaneous Settings区域。                |                |   |
| 步骤5.向下滚动到<br>Miscellaneous Settings<br>DNS Query TTL Ignore: | Ⅰ页面的Miscellaneous Settings区域。<br><sup></sup> | Syslog Server: |   |

步骤6.生存时间(TTL)是指DNS服务器缓存DNS记录的功能。指定主机的DNS记录在找到该主机的相同IP地址后保留在DNS服务器缓存中的时间。从*DNS Query TTL Ignore*下拉列*表中选择Yes(是)*以忽略DNS Query TTL。否则,用户可以选择**否**。

| Miscellaneous Settings |      |                |               |
|------------------------|------|----------------|---------------|
| DNS Query TTL Ignore:  | no 💌 | Syslog Server: | 192.168.15.10 |
| Debug Server:          |      | Debug Level:   | 3 💌           |
|                        |      |                |               |

步骤7.在系统日志服务器(Syslog Server)字段中输入系统*日志服*务器的IP地址,系统消息将发 送到该字段。同时指定Syslog服务器和Debug服务器时,Syslog消息也会记录到Debug服务器

| Miscellaneous Settings |               |                |               |
|------------------------|---------------|----------------|---------------|
| DNS Query TTL Ignore:  | no 💌          | Syslog Server: | 192.168.15.10 |
| Debug Server:          | 192.168.15.11 | Debug Level:   | 3             |

步骤8.在Debug Server字段中输入调试服务器的IP地址,*系统*消息将发送到该字段。 它允许 服务器记录调试信息。详细输出的级别取决于调试级别参数设置。

| Miscellaneous Settings |               |                |               |  |  |
|------------------------|---------------|----------------|---------------|--|--|
| DNS Query TTL Ignore:  | no 💌          | Syslog Server: | 192.168.15.10 |  |  |
| Debug Server:          | 192.168.15.11 | Debug Level:   | 3+Router 💌    |  |  |

步骤9.从Debug Level下拉列表中*选择*调试级别。调试级别越高,将生成的调试信息就越多。 可能的选项包括:

·0 — 不生成调试信息。这是默认值。

- ·1、2和3 仅生成与语音端口相关的消息。
- ·3+路由器 为语音和路由器组件生成调试内容。

步骤10.单击"提交"保存设置。